Follow these instructions to add additional students your parent portal.

There is some information you need to know in order to sign up for the portal. The information needed is:

Parent Username and Password

Child(ren)'s Student ID number

Child(ren)'s Student Birthdate

WE SUGGEST YOU CREATE YOUR ACCOUNT USING A DESKTOP OR LAPTOP. ALL DATA DOES NOT PRESENT CORRECTLY USING YOUR PHONE.

Once you have this information please go to this website:

https://blasd.focusschoolsoftware.com/focus/auth

When you arrive you will be greeted with this screen:

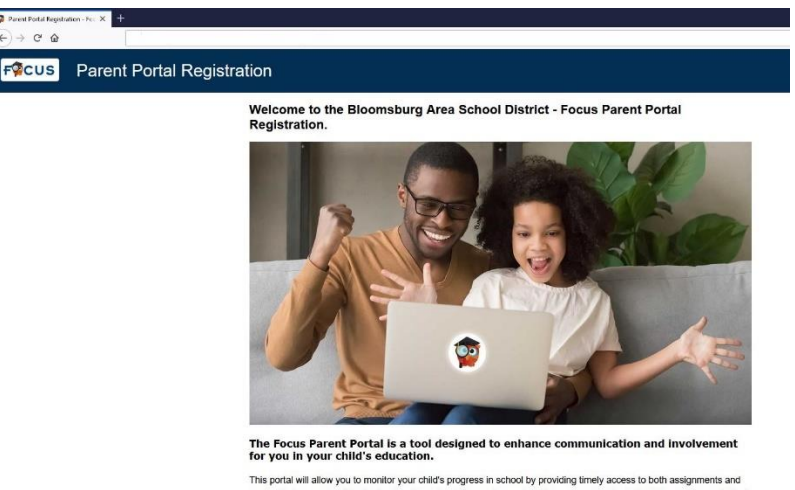

This portal will allow you to monitor your child's progress in school by providing timely access to both assignments and grades that are entered by the teacher throughout the grading period. This communication tool will improve your ability to assist your child and to communicate with the teacher if necessary. In order to create a Parent Portal account online, you must have a valid email address. If you are unable to create an

Scroll down to the bottom of the page and select "I have an Account Registered on the Parent Portal but would like to ADD A CHILD"

You will come to this screen to add your child to the account.

| FQCUS | Parent Portal Registration                                                                                                    |
|-------|----------------------------------------------------------------------------------------------------|
|       | <b>Students</b><br>You do not have any linked students at this time.                                                                                                    |
|       | I would like to ADD A CHILD who is already enrolled. I would like to APPLY FOR ENROLLMENT for a new child. I am FINISHED adding students. Please take me to the Portal. |

Choose I would like to ADD A CHILD who is already enrolled. DO Not choose I would like to APPLY FOR ENROLLMENT for a new child.

Enter your child's Student ID Number and Birthdate. Click the box for I'm not a robot. Click on Add Student.

| Please               | e enter your  | student's       | inform | nation:                      |                                |
|----------------------|---------------|-----------------|--------|------------------------------|--------------------------------|
| Student ID:          |               |                 |        |                              | (Required)                     |
| Student's Birthdate: | January       | ~ 1             | ~      | 2020                         | <ul> <li>(Required)</li> </ul> |
|                      | I'm not a rob | I'm not a robot |        | reCAPTCHA<br>Privacy - Terms |                                |
|                      | Ad            | ld Student      |        |                              |                                |

You will be presented with this screen:

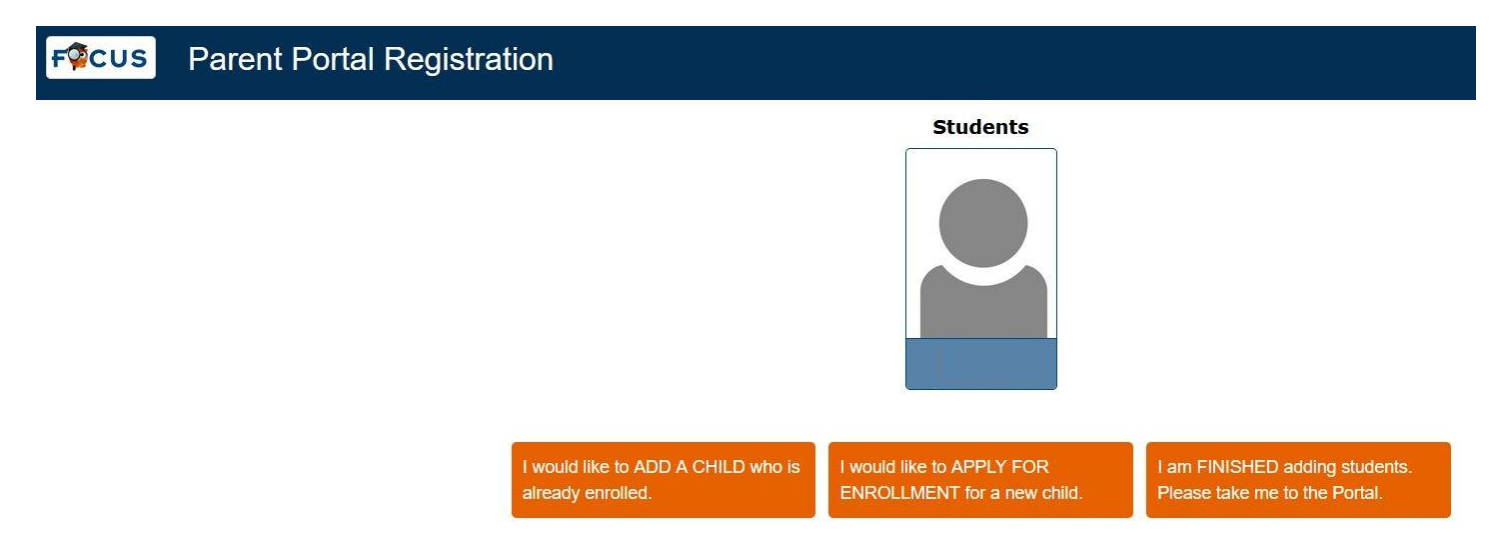

If you have another child click on I would like to ADD A CHILD who is already enrolled and follow the same steps you did for the 1<sup>st</sup> Child. Continue until you no longer have children to enroll. When you are finished enrolling click on I am FINISHED adding students. Please take me to the Portal.

Once you've checked in all children you will go to the Parent Portal Welcome Screen:

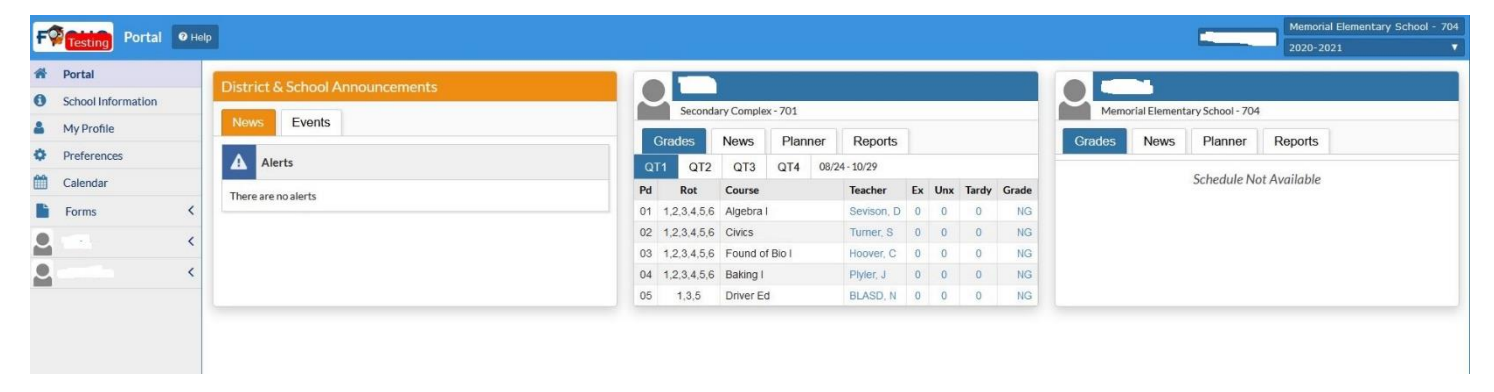

At this point you are finished. You will receive an email notifying you that you added your Child(ren).

Focus also has a Phone App that can be found in both Google Play Store and Apple Apps Store. Be sure you've already logged into Focus from a Laptop or Desktop to reset your password.

Search for Focus PA in the store

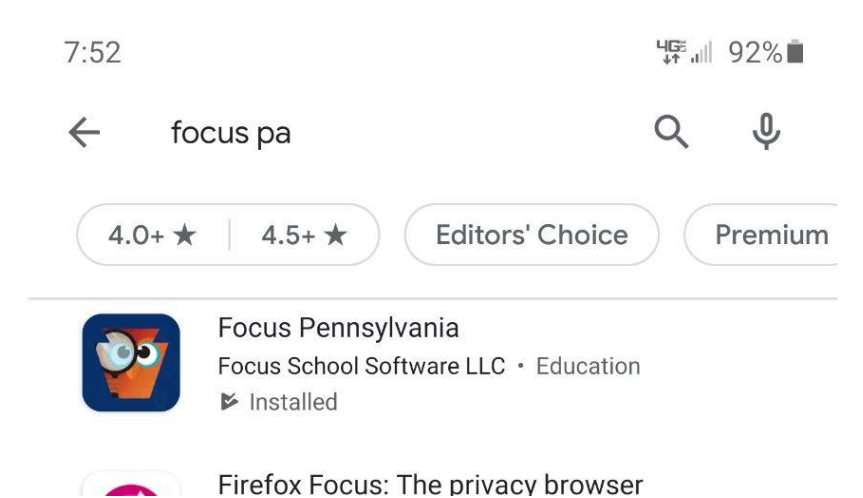

## Click on Focus Pennsylvania and install

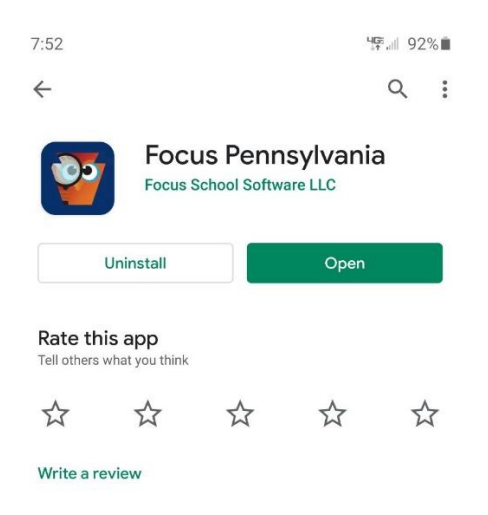

Click Open when install is complete and login using your credentials.

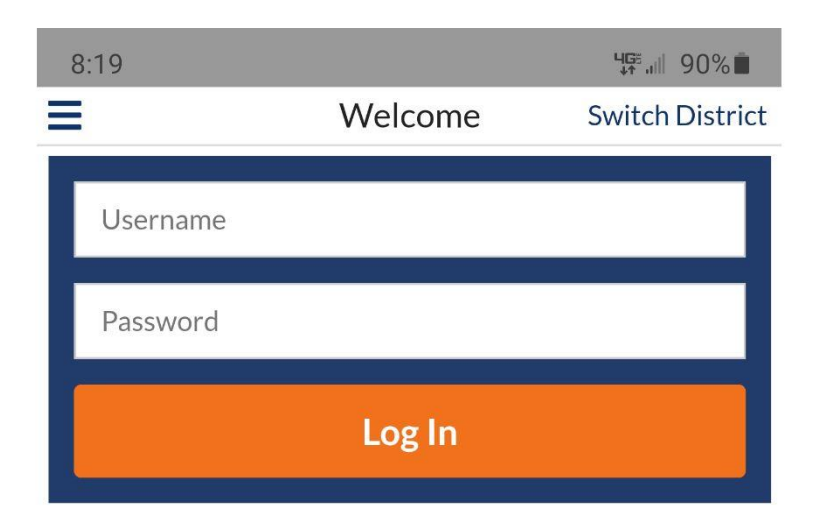